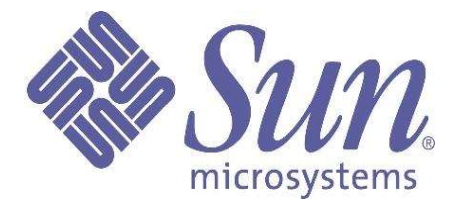

# Sun<sup>TM</sup> Desktop Manager Tutorial

Willem van Schaik, May 2006

Copyright © 2006 Sun Microsystems, Inc., 4150 Network Circle, Santa Clara, California 95054, U.S.A. All rights reserved.

U.S. Government Rights - Commercial software. Government users are subject to the Sun Microsystems, Inc. standard license agreement and applicable provisions of the FAR and its supplements. Use is subject to license terms. This distribution may include materials developed by third parties.

Parts of the product may be derived from Berkeley BSD systems, licensed from the University of California. UNIX is a registered trademark in the U.S. and in other countries, exclusively licensed through X/Open Company, Ltd. X/Open is a registered trademark of X/Open Company, Ltd.

Sun, Sun Microsystems, the Sun logo, and Java are trademarks or registered trademarks of Sun Microsystems, Inc. in the U.S. and other countries.

This product is covered and controlled by U.S. Export Control laws and may be subject to the export or import laws in other countries. Nuclear, missile, chemical biological weapons or nuclear maritime end uses or end users, whether direct or indirect, are strictly prohibited. Export or reexport to countries subject to U.S. embargo or to entities identified on U.S. export exclusion lists, including, but not limited to, the denied persons and specially designated nationals lists is strictly prohibited.

DOCUMENTATION IS PROVIDED "AS IS" AND ALL EXPRESS OR IMPLIED CONDITIONS, REPRESENTATIONS AND WARRANTIES, INCLUDING ANY IMPLIED WARRANTY OF MERCHANTABILITY, FITNESS FOR A PARTICULAR PURPOSE OR NON-INFRINGEMENT, ARE DISCLAIMED, EXCEPT TO THE EXTENT THAT SUCH DISCLAIMERS ARE HELD TO BE LEGALLY INVALID.

Copyright © 2006 Sun Microsystems, Inc., 4150 Network Circle, Santa Clara, California 95054, Etats-Unis. Tous droits réservés.

L'utilisation est soumise aux termes de la Licence.

Cette distribution peut comprendre des composants développés par des tierces parties.

Des parties de ce produit pourront être dérivées des systèmes Berkeley BSD licenciés par l'Université de Californie. UNIX est une marque déposée aux Etats-Unis et dans d'autres pays et licenciée exclusivement par X/Open Company, Ltd.

Sun, Sun Microsystems, le logo Sun, et Java sont des marques de fabrique ou des marques déposées de Sun Microsystems, Inc. aux Etats-Unis et dans d'autres pays.

Ce produit est soumis à la législation américaine en matière de contrôle des exportations et peut être soumis à la règlementation en vigueur dans d'autres pays dans le domaine des exportations et importations. Les utilisations, ou utilisateurs finaux, pour des armes nucléaires, des missiles, des armes biologiques et chimiques ou du nucléaire maritime, directement ou indirectement, sont strictement interdites. Les exportations ou réexportations vers les pays sous embargo américain, ou vers des entités figurant sur les listes d'exclusion d'exportation américaines, y compris, mais de manière non exhaustive, la liste de personnes qui font objet d'un ordre de ne pas participer, d'une façon directe ou indirecte, aux exportations des produits ou des services qui sont régis par la législation américaine en matière de contrôle des exportations et la liste de ressortissants spécifiquement désignés, sont rigoureusement interdites.

LA DOCUMENTATION EST FOURNIE "EN L'ÉTAT" ET TOUTES AUTRES CONDITIONS, DECLARATIONS ET GARANTIES EXPRESSES OU TACITES SONT FORMELLEMENT EXCLUES, DANS LA MESURE AUTORISEE PAR LA LOI APPLICABLE, Y COMPRIS NOTAMMENT TOUTE GARANTIE IMPLICITE RELATIVE A LA QUALITE MARCHANDE, A L'APTITUDE A UNE UTILISATION PARTICULIERE OU A L'ABSENCE DE CONTREFAÇON.

## Contents

Introduction Creating the Root Suffix Groups and Users Domains and Servers Configuring Sun Desktop Manager Wrap-Up

#### Introduction

There are many ways to model a repository for storing Sun<sup>TM</sup> Desktop Manager (SDTM) configurations. Many types of directories also can be used, such as LDAP, Active Directory, or flat files. This tutorial describes how to set up a simple SDTM configuration based on the Sun Java<sup>TM</sup> Enterprise System Directory Server, version 5.2.

This tutorial will configure the directory solely through GUI-based tools: The Directory Server start console will be used to add entries to the directory, and the SDTM Web Console will then add the desktop configurations. This method of building the directory is chosen to illustrate the various steps involved. For real-world large-scale deployments, creating LDAP Data Interchange Format (LDIF) files and loading those is, of course, the more efficient way of building the directory repository.

#### **Creating the Root Suffix**

It is assumed that you have installed both the Directory Server and Sun Desktop Manager system according to their installation manuals. Also, this tutorial will try not to repeat what is already described in the SDTM administration and user guides.

Because this SDTM setup is for demo purposes only, the first step is to create a new root suffix in the directory. This will provide an easy way of deleting the setup, with no impact on other parts of the tree, after the tutorial has been finished or when a fresh start is required.

Open the Directory Server console, log in as the directory manager (by default: 'cn=Directory Manager'), select the Directory Server and click 'Open'.

|                                | Sun JES Server (       | Console                      | .⊖€   |
|--------------------------------|------------------------|------------------------------|-------|
| nsole Edit View Object Help    |                        |                              |       |
|                                |                        |                              |       |
| Sun JES Server Conso           | le                     |                              |       |
| Servers and Applications Users | and Groups             |                              |       |
| Default View                   | Sirectory S            | Server                       | Open  |
| anada.sun.com                  | Server server Dire     | actory Samar (java)          |       |
| y java.canada.sun.com          | Description:           | ectory server (Java)         |       |
| Administration Server          | Installation date: Mar | rch 21, 2006 10:16:22 AM MST | 2000  |
| — 🍅 Directory Server (java.    | Server root: /opt      | t/ds52x                      | 2000  |
|                                | Product name: Sur      | n JES Directory Server       |       |
|                                | Vendor: Sur            | n Microsystems, Inc.         |       |
|                                | Version: 5.2           |                              |       |
|                                | Build number: 200      | 03.143.0143                  | 10000 |
|                                | Revision:              |                              |       |
|                                | Security level: don    | nestic                       | -     |
|                                |                        | Edit                         | Help  |
|                                |                        |                              |       |
| 7                              |                        |                              |       |

On the next screen, click the 'Configuration' tab.

| Sun JES Directory Server                          | 000 |
|---------------------------------------------------|-----|
| Console Edit View Help                            |     |
| Sun <sup>™</sup> JES Directory Server Version 5.2 |     |
| Tasks Configuration Directory Status              |     |
| Start Directory Server                            |     |
| Stop Directory Server                             |     |
| Restart Directory Server                          |     |
| Back up Directory Server                          |     |
| Restore Directory Server                          |     |
| Manage Certificates                               |     |
|                                                   |     |
|                                                   |     |

| Tasks Configuration Direct                                                                                                    | ory Status                                                                                                    |                                                                     |                                          |             |
|----------------------------------------------------------------------------------------------------|----------------------------------------------------------------------------------------------------|---------------------------------------------------------------------|------------------------------------------|-------------|
| <ul> <li>java canada sun.com:389</li> <li>Data</li> <li>Data</li> <li>Outobal</li> <li>Detecanada,dc=sun,dc=con</li> <li>Outobal</li> <li>Performance</li> <li>Schema</li> <li>Backups</li> <li>Logs</li> <li>Plugins</li> </ul> | Settings Network Server is read only Track entry modification t Directory Manager Directory Manager D Manager password encryptic Newpasswor Confirm passwor | Encryption<br>times<br>N: cn=Directo<br>n: Satted Sec<br>d: ******* | SNMP<br>ry Manager<br>sure Hashing Algor | ithm (SSHA) |
| [                                                                                                    |                                                                                                    |                                                                     |                                          | ·····       |

The following screen capture shows the 'Configuration' tab.

Then select 'Data' in the tree view on the left and right-click it (see the following screen capture).

|                                                           | Sun JES Dire                                                                                 | ctory Server                                                                      |                           | ••          |
|-----------------------------------------------------------|----------------------------------------------------------------------------------------------|-----------------------------------------------------------------------------------|---------------------------|-------------|
| Sun™ JES Directory Servi<br>Tasks Configuration Direc     | er<br>story Status                                                                           |                                                                                   | Version 5.2               |             |
| java canada sun com:389     java canada sun com:389     P | Passwords<br>User Password<br>User must<br>User may of<br>Allow changes i                    | Account Lockout<br>Change<br>change password afte<br>hange password<br>n day(s) [ | Chaining<br>r reset       | Replication |
|                                                           | Password Expire     Password Expire     Password expire     Password expire     Send warning | ation<br>ever expires<br>expires after 100<br>day(s) be                           | day(s)<br>fore password e | xpires      |

| nsole Edit                                      | Sun JES Directory Server<br>Mew Help   | P                            | 00   |
|-------------------------------------------------|----------------------------------------|------------------------------|------|
| Sun <sup>™</sup> J<br><sub>Tasks</sub>          | ES Directory Server                    | Version 5.2                  |      |
| 🍅 java.can                                      | ada.sun.com:389 Passwords Account Lock | cout Chaining Replica        | tion |
| - D Pe<br>- D Se<br>- D Be<br>- D Lo<br>O- R PI | Use default values.                    | Options n passwords          |      |
|                                                 | OK Cancel                              | Help<br>100 day(s)           |      |
|                                                 | Send warning 1 day                     | /(s) before password expires | Help |
|                                                 |                                        |                              |      |

Select 'New Suffix' and enter the name for the suffix, for example 'o=desktop'.

The new suffix is added to the tree. The following screen capture shows how your screen should look.

| insole Edit Mew Help<br>Sun™ JES DirectoryServe<br>Tasks Configuration Direc | er<br>tory Statu: | s                                                          |                                | Version                                                     | 5.2        |                    |    |
|------------------------------------------------------------------------------|-------------------|------------------------------------------------------------|--------------------------------|-------------------------------------------------------------|------------|--------------------|----|
| 🕸 java.canada.sun.com:389                                                    | Indexes           | Attribute En                                               | cryption                       | Sett                                                        | inas       |                    |    |
| <ul> <li>e→</li></ul>                                                        | System Indexe     | tabase: desk<br>file system: /<br>s (Read-Only<br>Approxim | top<br>opt/ds52;<br>):<br>Faua | <th>a0/db/desl</th> <th>ktop<br/>Matching R</th> <th>1</th> | a0/db/desl | ktop<br>Matching R | 1  |
| - R Schema                                                                   | aci               |                                                            | - qua                          |                                                             |            | inclothing the     |    |
| Backups                                                                      | entrydp           |                                                            |                                |                                                             |            |                    |    |
| Logs                                                                         | DeonEntruDNI      |                                                            |                                |                                                             |            |                    |    |
| 💽 🥁 Plugins                                                                  | Additional Index  | (es:                                                       |                                |                                                             |            |                    |    |
|                                                                              | Attribute N       | Approxim                                                   | Equa                           | Prese                                                       | Substr     | Matching R         |    |
|                                                                              | cn                |                                                            | ~                              | V                                                           | V          |                    |    |
|                                                                              | givenName         |                                                            | V                              | V                                                           | V          |                    |    |
|                                                                              | mail              | 1 17                                                       |                                |                                                             | 1.2        |                    | 1  |
|                                                                              |                   |                                                            | Add at                         | tribute                                                     |            | Delete attribute   |    |
|                                                                              |                   |                                                            |                                | Save                                                        | Reset      | He                 | gl |

The next step is to create the root object. Click the 'Directory' tab and select the top-level element in the tree, which is the name of your directory server, and then either right-click it or choose from the menu 'Object -> New Root Object' and select the root suffix you just created.

|                                               | Sun JES Dir                                                                                                    | ectory Server |             | 008 |
|-----------------------------------------------|----------------------------------------------------------------------------------------------------|---------------|-------------|-----|
| Console Edit View                             | Object Help                                                                                                    |               |             |     |
| Sun <sup>™</sup> JES I<br>Tasks Config        | Edit With Oustom Editor Chri P<br>Edit With Generic Editor<br>Search<br>ViewEffective Rights                       | 5<br>51       | Version 5.2 | _   |
| 🔉 java.canada.sur.<br>O- 🗁 dc=canada.c        | New •                                                                                                    |               |             |     |
| O− → o=Netscapel                              | NewRoot Object                                                                                                    | o=desktop     |             |     |
| ● cn=schema<br>● cn=monitor<br>● cn=config (4 | Set Access Permissions OthL.<br>Set Roles<br>Set Password Policy<br>Oreate Browsing Index<br>Delete Browsing Index |               |             |     |
| o-desktop                                     | Activate<br>Inactivate                                                                                             |               |             |     |

In the pop-up window, select 'organization' and click OK.

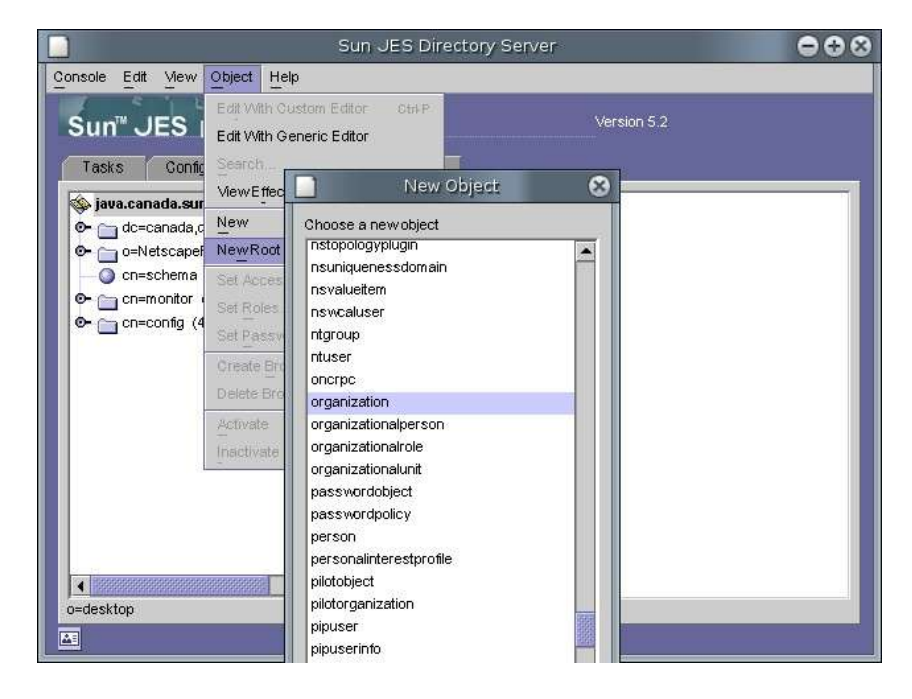

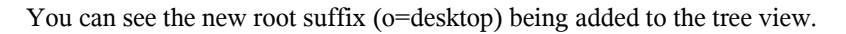

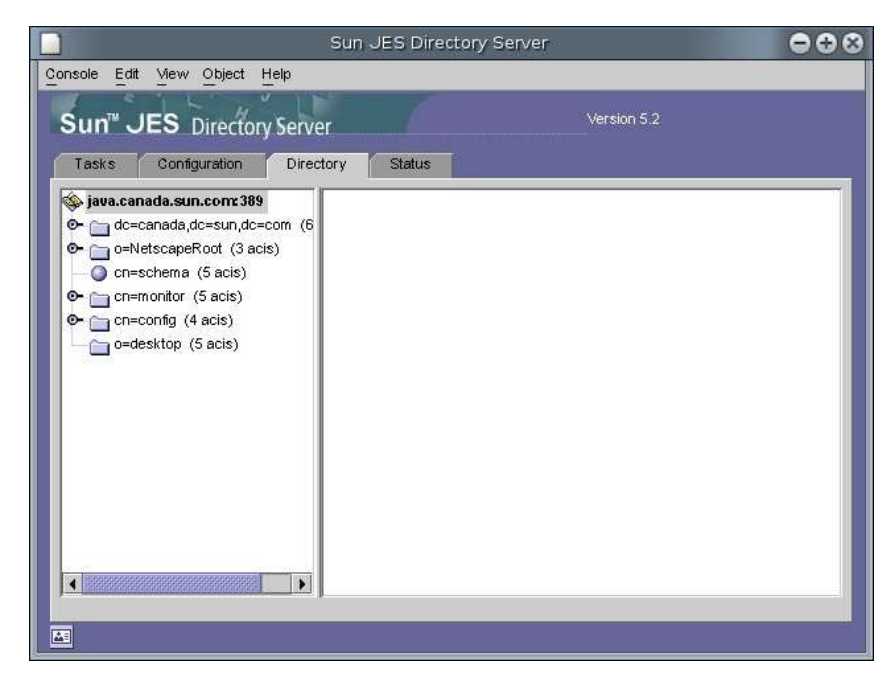

There are two common naming conventions for a root suffix, either 'o=something' as was used in the preceding screens, or a 'domain component' notation, like 'dc=canada,dc=sun,dc=com'. If you opt for the latter as your suffix name, you must choose 'domain' instead of 'organization' in the new root object pop-up (see previous page).

## Groups and Users

Now you're ready to build up a directory tree of users and groups, probably reflecting the departments of your organization. For this example we will create a directory for a factory with three departments: Engineering, Manufacturing, and Distribution. Each department will have a user, and we will create an SDTM admin user.

Still in the 'Directory' tab of the directory console, select your newly created root suffix, choose from the menu 'Object -> New', and select 'Organizational Unit'. The following screen capture shows these steps.

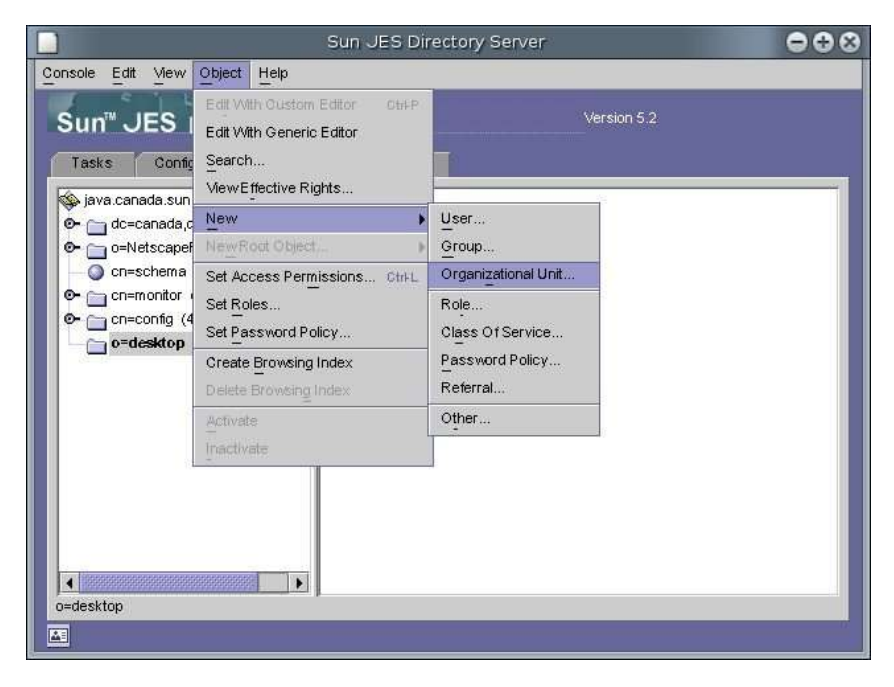

Assign the name 'People' and click OK, as shown in the following screen capture.

|                                                                               | Create New Organizational Unit | 8    |
|-------------------------------------------------------------------------------|--------------------------------|------|
| Unit * Name:<br>Languages Description:<br>Phone:<br>Fax<br>Alias:<br>Address: | People                         |      |
| Access Permissions Help                                                       | OK Cancel                      | Help |

Sun Desktop Manager Tutorial

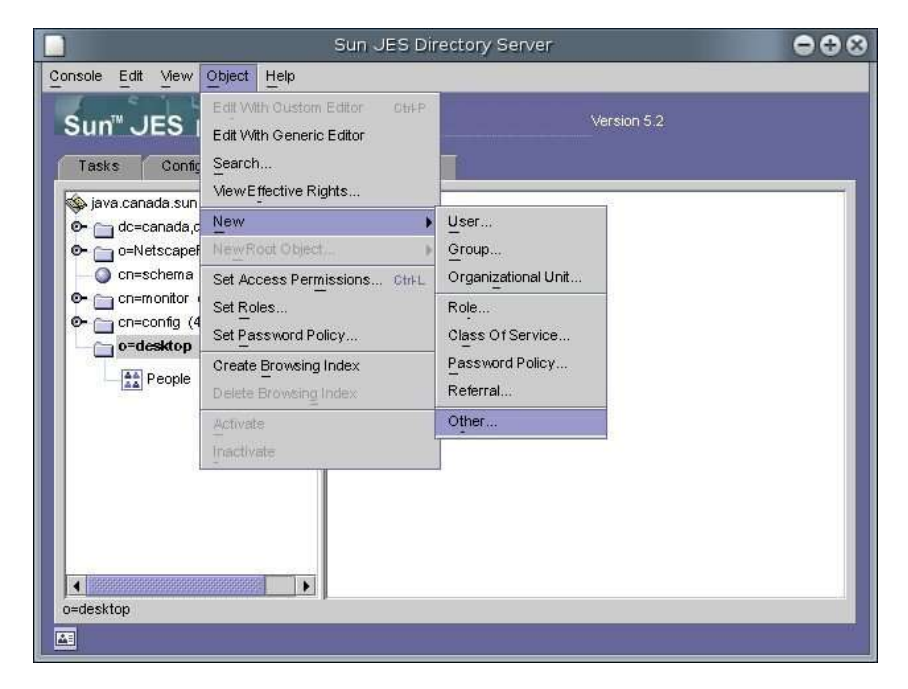

Repeat this step to create the 'Factory' top level: again choose 'Object -> New', but now select 'Other'.

In the next screen give your organization the name 'Factory'. In the bottom left you see the dn becoming 'o=Factory,o=desktop'. Be careful with the distinction between creating an organization (o=) and an organizational unit (ou=).

|                         | Generic Editor - o=N | Jew,o=desktop                              | 8 |
|-------------------------|----------------------|--------------------------------------------|---|
| Organization            | Factory              | View                                       |   |
|                         | top                  | Show Attribute Names                       |   |
| Object class            | organization         | Show Attribute Description                 |   |
|                         |                      | ☑ Showonly Attributes with Values ☑ ShowDN |   |
|                         |                      | Edit                                       | T |
|                         |                      |                                            |   |
|                         |                      | Delete Value                               |   |
|                         |                      | Add Attribute                              |   |
|                         |                      | Delete Attribute                           |   |
|                         |                      | Naming Attribute: o Change                 | ī |
| dn: o=Factory,o=desktop |                      | OK Cancel Help                             |   |

Create the departments the same way. Select 'Factory' in the tree on the left, then use 'Object -> New' and 'Other'. Name the first department 'Engineering' and the next two 'Manufacturing' and 'Distribution'.

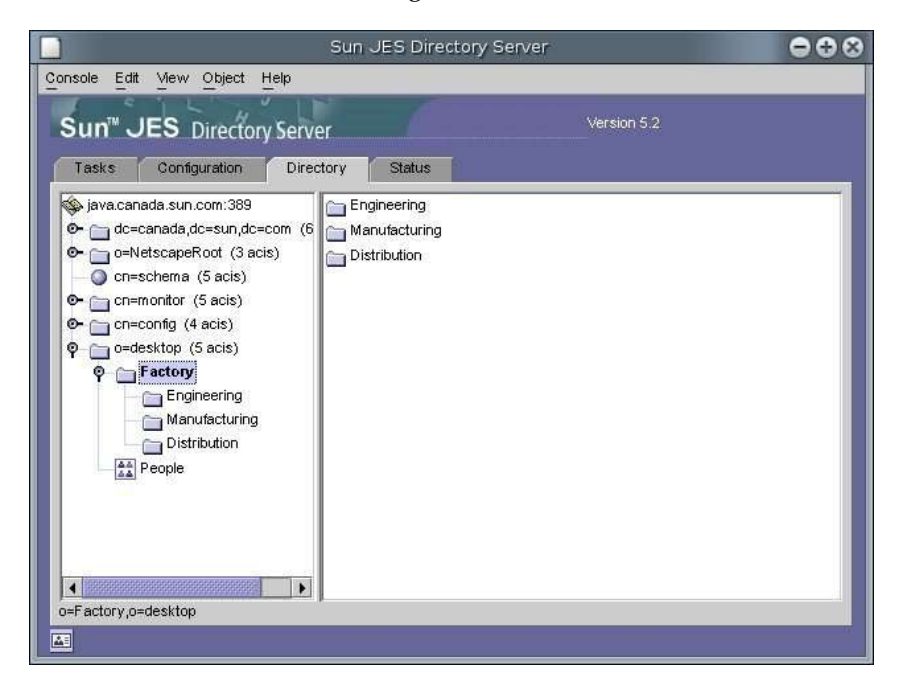

The result is shown on the following screenshot in the tree on the left.

Users are not stored directly under their respective departments but in an 'organizational unit' called 'People'. So you have to create those organizational units under each of the three departments. These are created the same way as the one created under the root suffix. The following images capture these steps.

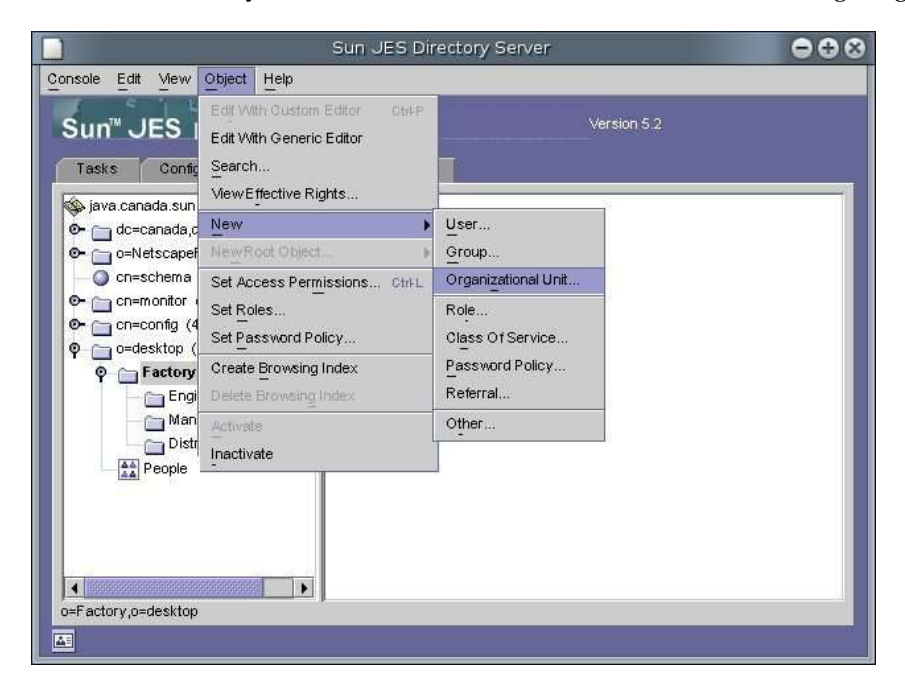

| Unit<br>Languages | * Name:<br>Description:<br>Phone:<br>Fax:<br>Alias:<br>Address: | People | equired field |          |        |      |
|-------------------|-----------------------------------------------------------------|--------|---------------|----------|--------|------|
| Access Permis     | sions Help                                                      |        |               | <u> </u> | Cancel | Help |

You are now ready to create actual users.

Select in the tree the 'People' entry under 'Engineering' and 'Object -> New -> User'. Your screen should look like the following screen capture.

| Console Edit View                                                                                                    | Sun JES Dir<br>Object Help                                                                   | ectory Server               |   |
|----------------------------------------------------------------------------------------------------|----------------------------------------------------------------------------------------------|-----------------------------|---|
| Sun <sup>™</sup> JES I<br>Tasks Config                                                                                                    | Edit With Custom Editor CtriPP<br>Edit With Generic Editor<br>Search<br>ViewEffective Rights | Version 5.2                 |   |
| <ul> <li>java.canada.sunt</li> <li>canada.d</li> </ul>                                                                                                    | New                                                                                          | User                        |   |
| o=Netscape                                                                                                    | NewRoot Object                                                                               | Group                       |   |
| 🛁 🕥 cn=schema                                                                                                    | Set Access Permissions Otri-L                                                                | Organizational Unit         |   |
| Chemistry     Chemistry     Chemistry | Set Roles<br>Set Password Policy                                                             | Role<br>Class Of Service    |   |
| P C Factory                                                                                                    | Create Browsing Index                                                                        | Password Policy<br>Referral |   |
|                                                                                                    | Activate                                                                                     | Other                       |   |
| 🗣 🦳 Man                                                                                                    | Inactivate                                                                                   | -                           |   |
| Q → Distr<br>Q → Distr<br>A People<br>ou=People,o=Enginee                                                                                                    | ibution<br>People<br>ring,o=Factory,o=desktop                                                |                             | _ |

In the next screen enter the credentials for Peter Pencil.

| <b>A</b>                                              |                                                                                                    |                                                                                                    |                  | Phone<br>Fa: |
|-------------------------------------------------------|----------------------------------------------------------------------------------------------------|----------------------------------------------------------------------------------------------------|------------------|--------------|
| User<br>Languages<br>NT User<br>Posix User<br>Account | * First Name:<br>* Last Name:<br>* Common Name(s):<br>User ID:<br>Password:<br>Confirm Password:<br>E-Mail:<br>Phone:<br>Fax: | Peter<br>Pencil<br>Peter Pencil<br>pencil<br>********<br>********<br>pencil@factory.com<br>890-123-4567<br>* Indicates a required field | (e.g., user@comp | any.com)     |
| Access Darm                                           | ssions Halp                                                                                                    |                                                                                                    | (   Cancel       | Help.        |

Repeat this process to create a Hans Hammer in Manufacturing and a Theo Truck in Distribution. Finally (or first, it doesn't matter) create an SDTM admin in the People 'ou' of 'o=desktop'. If you call this user 'admin' you will have to log in with the full DN. Therefore, it is better call this user something different like 'dadmin'.

|                                                                                                    | Sun JES Directory Server | 000 |
|----------------------------------------------------------------------------------------------------|--------------------------|-----|
| Console Edit View Object Help                                                                                                    |                          |     |
| Sun <sup>™</sup> JES Directory Serve                                                                                                    | Version 5.2              |     |
| Tasks Configuration Direc                                                                                                    | tory Status              |     |
| java.canada.sun.com:389 <ul> <li>dc=canada.dc=sun.dc=com (6</li> <li>o=NetscapeRoot (3 acis)</li> <li>cn=schema (5 acis)</li> <li>cn=config (4 acis)</li> <li>o=desktop (5 acis)</li> <li>Factory</li> <li>Factory</li> <li>Factory</li> <li>Engineering</li> <li>Manufacturing</li> <li>Distribution</li> <li>People</li> <li>People</li> <li>vertical People</li> <li>vertical People</li> <li>vertical People</li> <li>vertical People</li> <li>vertical People</li> </ul> | admin                    |     |

To take care that the SDTM admin will be able to manage the SDTM setup, we have to give the admin full access rights, but only in the 'o=desktop' tree.

To accomplish that, right-click on the 'o=desktop' entry in the tree and select 'Set Access Permissions' from the menu.

|                                       | Sun JES Directory Server 😑 😑                                        | • • |  |  |
|---------------------------------------|---------------------------------------------------------------------|-----|--|--|
| Console Edit                          | View Object Help                                                    |     |  |  |
| TW                                    |                                                                     |     |  |  |
| Sun C                                 | Manage Access Control for o=desktop                                 |     |  |  |
| Tasks                                 | An Access Control Instruction (ACI) is a set of permissions used to |     |  |  |
| java.car<br>⊙- ─_ dc=                 | control how and when users can access information. This object is   |     |  |  |
| 0=N                                   | Anonymous access New                                                |     |  |  |
| • • • • • • • • • • • • • • • • • • • | Allow self entry modification except for nsroledn ar                |     |  |  |
| 🕒 🔂 CN=                               | Configuration Administrator                                         |     |  |  |
| P 🗀 o=d                               | Configuration Administrators Group                                  |     |  |  |
| Y                                     |                                                                     |     |  |  |
| Ŷ                                     |                                                                     |     |  |  |
| <u></u>                               |                                                                     |     |  |  |
|                                       | Show Inherited ACIs OK Cancel Help                                  |     |  |  |
|                                       |                                                                     |     |  |  |
| ou=People,o=                          | Factory,o=desktop                                                   |     |  |  |
|                                       |                                                                     |     |  |  |

In this pop-up window, click 'New' for the 'Edit ACI' screen.

|                       |             | Sun JES Dire | ectory Serve | er     | ⊖ ⊕    |
|-----------------------|-------------|--------------|--------------|--------|--------|
| •                     |             | Edit ACI     | for o=deskto | p      | Γ×     |
| ACI name:             |             |              |              |        |        |
| Users/Groups          | Rights      | Targets      | Hosts        | Times  |        |
| The following have    | e access pe | rmission:    |              |        |        |
| Name U                | Iser ID E-M | ail          |              |        | Add    |
| 🔺 All Users           |             |              |              |        | Remove |
|                       |             |              |              |        | : I    |
|                       |             |              |              |        |        |
|                       |             |              |              |        |        |
|                       |             |              |              |        |        |
|                       |             |              |              |        |        |
|                       |             |              |              |        |        |
|                       |             |              |              |        |        |
| 1                     | 20          |              |              |        |        |
| Edit <u>M</u> anually | 1           |              | OK           | Cancel | Help   |
|                       |             | _            |              |        |        |
|                       |             |              |              |        |        |

Fill in the ACI name (with something like 'SDTM Admin') and click 'Add'.

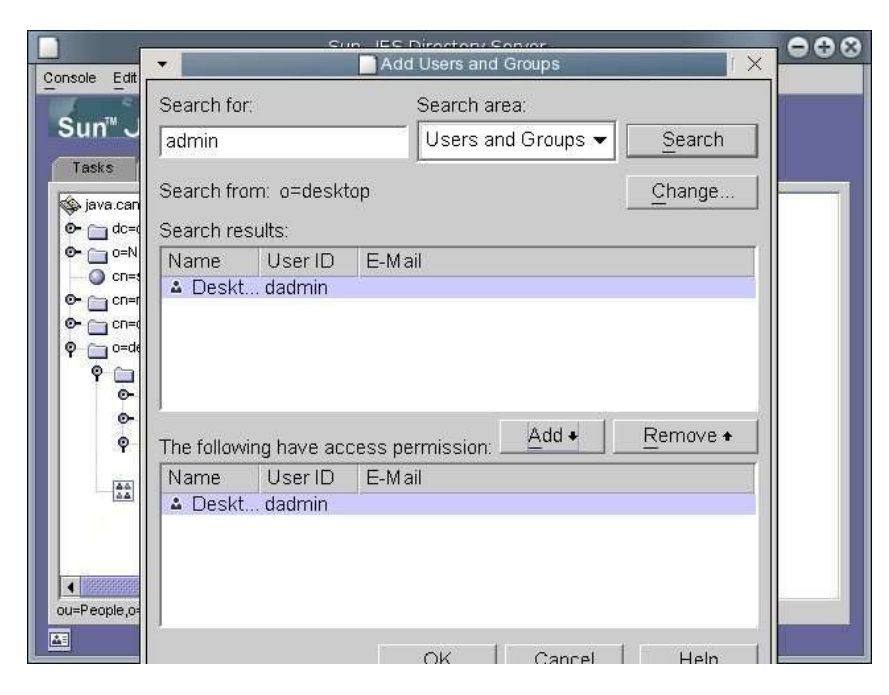

On this screen, first click 'Change' to set the 'Search from' to 'o=desktop'. Next, type 'admin' in the 'Search from' field and click 'Search'. The Desktop Admin (uid=dadmin, ou=People, o=desktop) should now appear in the 'Search Results'. Select that user and click the 'Add' button.

Finally click 'OK'.

| Sun JES Directory Server                | ••          |
|-----------------------------------------|-------------|
| Edit ACI for o=desktop                  | T X         |
| ACI name: SDTM Admin                    |             |
| Users/Groups Rights Targets Hosts Times |             |
| The following have access permission:   |             |
| Name User ID E-Mail                     | <u>A</u> dd |
| ▲ Desktop dadmin                        | Remove      |
|                                         |             |
|                                         |             |
|                                         |             |
|                                         |             |
|                                         |             |
|                                         |             |
|                                         |             |
|                                         |             |
| Edit Manually OK Cancel                 | Help        |
|                                         |             |
|                                         |             |

Back on the ACI screen, select the 'Rights' tab.

|                                                                                                    | Sun JES Directory Server                                                                                                    | 000        |
|----------------------------------------------------------------------------------------------------|----------------------------------------------------------------------------------------------------|------------|
|                                                                                                    | Edit ACI for o=desktop                                                                                                    | I X        |
| ACI name: SDTM                                                                                                    | Admin                                                                                                    |            |
| Users/Groups                                                                                                    | Rights Targets Hosts Times                                                                                                    |            |
| Choose what use                                                                                                    | ers can do if they have access permission.                                                                                                    |            |
| × Name                                                                                                    | Description                                                                                                    | Check All  |
| <ul> <li>✓ read</li> <li>✓ compare</li> <li>✓ search</li> <li>✓ selfwrite</li> <li>✓ write</li> <li>✓ delete</li> <li>✓ add</li> <li>⊂ proxy</li> </ul> | See the values of targeted attributes.<br>Compare targeted attribute values.<br>Determine if targeted attributes exist.<br>Add one's own DN to the target.<br>Modify targeted attributes.<br>Remove targeted entributes.<br>Add targeted entries.<br>Authenticate as another user. | Check None |
| Edit <u>M</u> anually                                                                                                    | OK Can                                                                                                    | cel Help   |

Nothing needs to change here, but just verify that the ACI has all the read/write rights. Now select the 'Targets' tab.

| Users/Groups Rights Targets                                           | Hosts Times |           |  |  |
|-----------------------------------------------------------------------|-------------|-----------|--|--|
| Target directory entry:       o=desktop       This Entry       Browse |             |           |  |  |
|                                                                       |             |           |  |  |
| These attributes are affected for all entries                         | OID         | Check All |  |  |

On this screen, click 'Browse' to change the 'Target directory entry' to 'o=desktop'. After a couple of OK's, you are all set. To check if everything went OK, right-click your 'o=desktop' suffix and select 'View Effective Rights' from the menu. Change to 'Other' and then 'Browse' to the dadmin user. Finally click 'Display Effective Rights', which should show all checkboxes selected, except 'Proxy'.

#### **Domains and Servers**

As the Sun Desktop Manager manuals describe, some desktop properties are linked to a person or the individual's place in the organization, but some, like a browser's proxy server, are related to where the desktop is hooked up in the network. Therefore you need a second tree in your directory to store these settings.

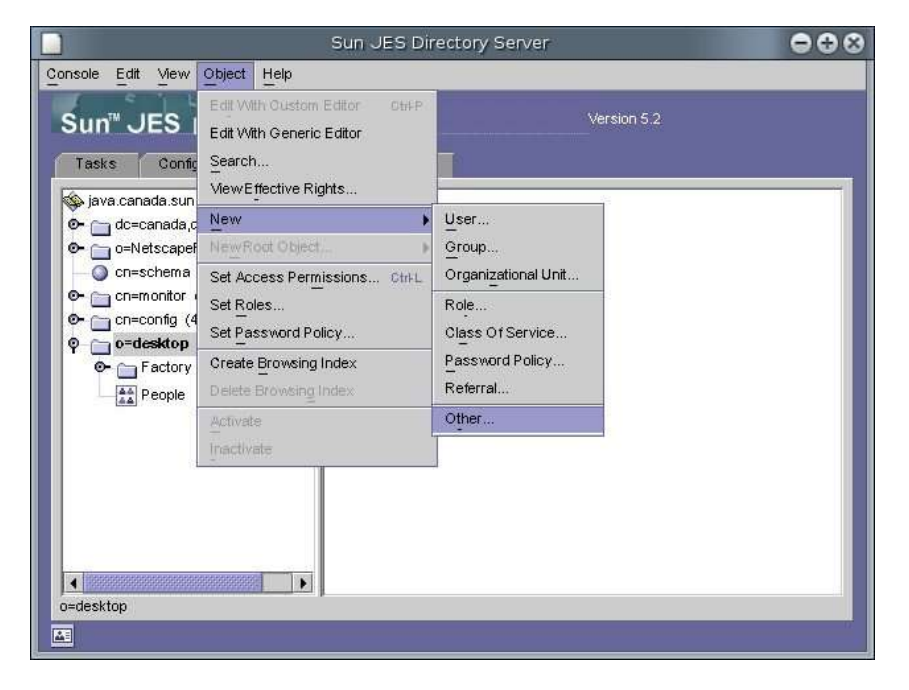

Select the root-suffix 'o=desktop' and choose from the menu 'Object -> New -> Other'.

From the pop-up window, select 'ipnetwork' and click OK .

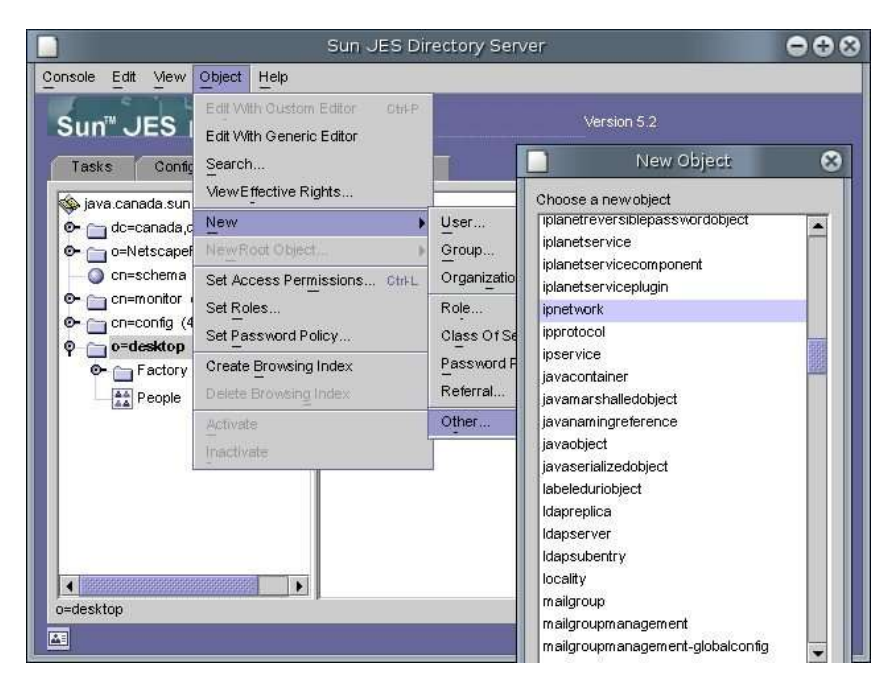

On the following screen give 'ipnetwork' the 'Full name' of your domain and enter the network IP (something like 192.168.1.0 ending with one or more zeroes).

| Fullname                              | factory.com | View                                     |
|---------------------------------------|-------------|------------------------------------------|
| ipnetworknumber                       | 192.168.1.0 | Show Attribute Names                     |
| Object along                          | top         | Show Attribute Description               |
| Object class                          | ipnetwork   | Showonly Attributes with Values          |
|                                       |             | V ShowDN                                 |
|                                       |             | Fdit                                     |
|                                       |             | Add Value                                |
|                                       |             | Delete Value                             |
|                                       |             | Add Attribute                            |
|                                       |             | Delete Attribute                         |
|                                       |             | Naming Attribute: ipnetworknumber Change |
|                                       | 8988        |                                          |
| dn: ipnetworknumber=192.168.1.0,o=des | sktop       |                                          |

Under this 'ipnetwork', create an organizational unit called Hosts, similar to the People entries in the organization tree.

|                                        | Sun JES Dir                                                                                | ectory Server 😑 🔂           | 8 |
|----------------------------------------|--------------------------------------------------------------------------------------------|-----------------------------|---|
| Console Edit View                      | Object Help                                                                                |                             |   |
| Sun <sup>™</sup> JES  <br>Tasks Config | Edit With Oustom Editor OH P<br>Edit With Generic Editor<br>Search<br>ViewEffective Rights | Version 5.2                 |   |
| O- C dc=canada,c                       | New                                                                                        | User                        |   |
| 🕞 🔂 🕞 o=Netscapef                      | NewRoot Object                                                                             | Group                       |   |
| 🔵 cn=schema                            | Set Access Permissions Otri-L                                                              | Organizational Unit         |   |
| Chemonitor                             | Set Roles                                                                                  | Role                        |   |
| <pre></pre>                            | Set Password Policy<br>Create Browsing Index<br>Delete Browsing Index                      | Class Of Service            |   |
| C Tactory                              |                                                                                            | Password Policy<br>Referral |   |
|                                        | Activate                                                                                   | Other                       |   |
|                                        | Inactivate                                                                                 |                             |   |
| ipnetworknumber=192                    | .168.1.0,o=desktop                                                                         |                             |   |

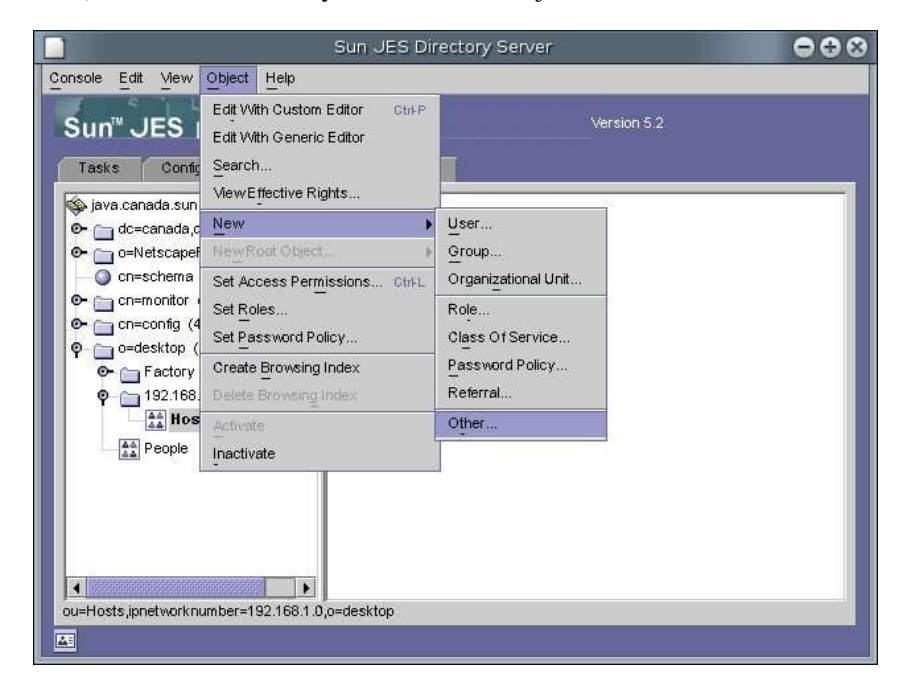

Next, select the 'Hosts' entry in the tree and 'Object -> New -> Other'.

Next create an iphost under hosts.

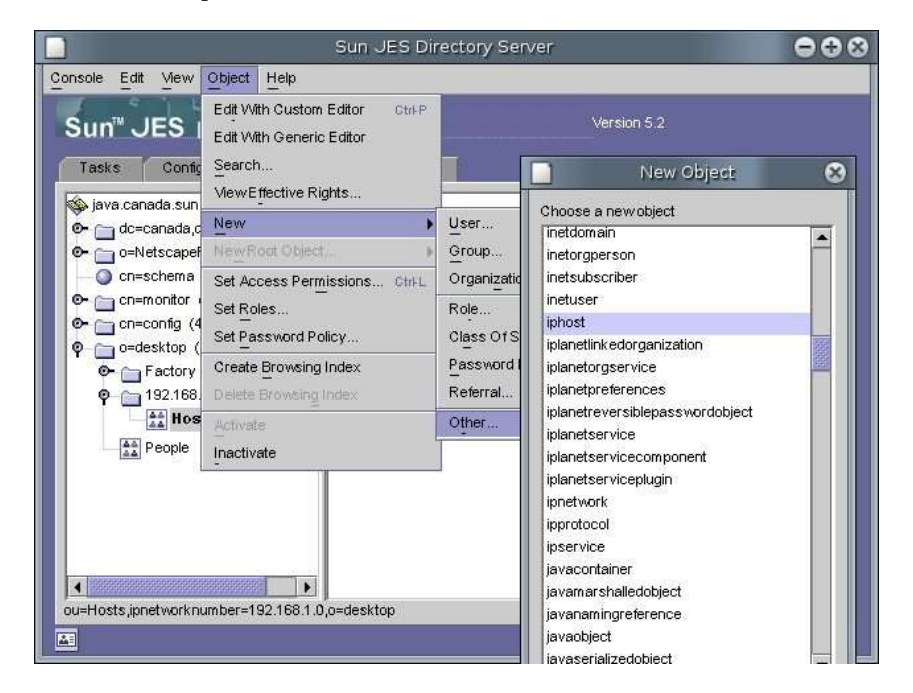

| Full name                       | server               | , view                                |
|---------------------------------|----------------------|---------------------------------------|
| iphostnumber                    | 192.168.1.12         | ◯ Show Attribute Names                |
| Object class                    | top                  | Show Attribute Description            |
| Ubject class                    | iphost               | Show only Attributes with Values      |
|                                 |                      | ShowDN                                |
|                                 |                      | Edit                                  |
|                                 |                      | Add Cation                            |
|                                 |                      |                                       |
|                                 |                      | Delete Value                          |
|                                 |                      | Add Attribute                         |
|                                 |                      | Delete Attribute                      |
|                                 |                      | Naming Attribute: iphostnumber Change |
|                                 | 99999999999          | •                                     |
| oostoumber=192,168,0,12 ou=Host | ts.ipnetworknumber=" | L                                     |

Give the host a name and enter the IP address.

Click OK and your domain tree is done.

| t Help                                 |                                                                                                    |
|----------------------------------------|----------------------------------------------------------------------------------------------------|
|                                        | nsole Edit View Object Help                                                                                                    |
| tory Server Version 5.2                |                                                                                                    |
| Directory Status                       | Tasks Configuration Direc                                                                                                    |
| 89<br>,dc=com (6<br>3 acis)<br>s)<br>) | <ul> <li>java.canada.sun.com:389</li> <li>dc=canada.dc=sun.dc=com (6</li> <li>o=NetscapeRoot (3 acis)</li> <li>o=schema (5 acis)</li> <li>cn=monitor (5 acis)</li> <li>cn=config (4 acis)</li> </ul>                                                                                                    |
| a<br>ing                               | <ul> <li>P → 0=desktop (5 acis)</li> <li>P → Factory</li> <li>P → Engineering</li> <li>P → Manufacturing</li> <li>P → Distribution</li> <li>P → People</li> </ul>                                                                                                    |
|                                        | People<br>9 192.168.1.0<br>195.168<br>195.168 |
|                                        | • 192.168.1.0                                                                                                    |

This example shows only a single level of network domain, immediately followed by hosts. In reality, there will be many levels of domains (for different sites) and maybe even no hosts. When desktops are using DHCP for their IP address, it is little use to enter the hosts in the directory.

This is all you have to configure in the console of the Directory Server.

# **Configuring Sun Desktop Manager**

To continue with the configuration of the Sun Desktop Manager console, log in to your Web Console (https://domain.com:6789/) using a UNIX<sup>®</sup> userid/password, and select Sun Desktop Manager from the Desktop Applications menu. The next page is an empty 'Configuration Repositories' page. Click 'New', which brings up a pop-up to enter the name of the repository. Here we choose 'desktop', but you could also use something more meaningful.

| Deskto     New Co                                                               | ⊯ <sup>https</sup> //f<br>p Man<br>nfigurat      | omax 678<br>ager<br>ion Repo | 9 - New Configuration                                                                  | Repository Wiza                                             | rd - Web Browser      |                                          |
|---------------------------------------------------------------------------------|--------------------------------------------------|------------------------------|----------------------------------------------------------------------------------------|-------------------------------------------------------------|-----------------------|------------------------------------------|
| Steps                                                                           | Help                                             | 1                            | Step 1: Enter n                                                                        | ame and type                                                | of repository         |                                          |
| <ul> <li>1. Enter<br/>of rep</li> <li>2. [Steps<br/>choic<br/>step.]</li> </ul> | name and<br>ository<br>determini<br>e(s) in prec | type<br>ed by<br>æding       | Enter the name of th<br>and storage options:<br>* Repository Name:<br>Repository Type: | e new configuration<br>to use.<br>desktop<br>LDAP: LDAP Hie | n repository and sele | ect the hierarchy<br>ates required field |
|                                                                                 |                                                  |                              | Previous Next                                                                          | D                                                           |                       | Cancel                                   |
| ۵                                                                               | Ø 👸                                              | œ Do                         | ne                                                                                     |                                                             |                       |                                          |

Click 'Next' and enter the hostname of your LDAP server and 389 as the portnumber. Again, click 'Next' and for step 3 select 'o=desktop' as the BaseDN.

| •                            | 🙀 https://forna                     | x:6789 - New Configuration Repository Wizard - Web Browser 🦷 🗖 🗙                                                                                  |
|------------------------------|-------------------------------------|----------------------------------------------------------------------------------------------------|
| Deskto                       | p Manag                             | er                                                                                                    |
| New Co                       | nfiguration                         | Repository Wizard                                                                                                    |
| Steps                        | Help                                | Step 3: Select Base DN                                                                                                    |
| 1. Enter<br>of rep           | name and type<br>ository            | The list below contains all the Base DNs available on the specified LDAP Server. Select the Base DN to be used for this Configuration Repository. |
| 2. Enter                     | LDAP details                        | Select BaseDN: c=desktop                                                                                                    |
| → 3. Select                  | t Base DN                           |                                                                                                    |
| 4. Enter<br>crede            | LDAP<br>intials                     |                                                                                                    |
| 5. [Steps<br>choic<br>step.] | s determined by<br>e(s) in precedir | g                                                                                                    |
|                              |                                     | Previous Next Cancel                                                                                                    |
| ۲                            | 🧭 📇 e2                              | Done                                                                                                    |

At step 4 and 5 you can leave the defaults as they are, but for step 6 enter 'uid=dadmin,ou=People,o=desktop' as the Administrator DN.

| Nev                  | v Configuration Re                                                                                        | pository Wizard                                                                                                    |
|----------------------|----------------------------------------------------------------------------------------------------|----------------------------------------------------------------------------------------------------|
| St                   | eps Help                                                                                                  | Step 6: Enter LDAP Administrator credentials                                                                                                    |
| 1.<br>2.<br>3.<br>4. | Enter name and<br>type of repository<br>Enter LDAP details<br>Select Base DN<br>Enter LDAP<br>credentials | The configuration procedure will require extension of the LDAP schema<br>and the addition of a new branch in the LDAP tree. Therefore, the DN and<br>password of a user with suitable access rights to the LDAP server must be<br>provided in the "Administrator DN" and "Administrator Password" fields.<br>* Indicates required fination of the temperature of the temperature of the temperature of the temperature of the temperature of the temperature of the temperature of temperature of the temperature of temperature of temperature |
| 5.                   | Choose default or<br>custom LDAP<br>metaconfiguration                                                     |                                                                                                    |
| → 6.                 | Enter LDAP<br>Administrator<br>credentials                                                                | Previous Next Cance                                                                                                    |

On the next screen review your results and you should see the following screen, indicating that all went well.

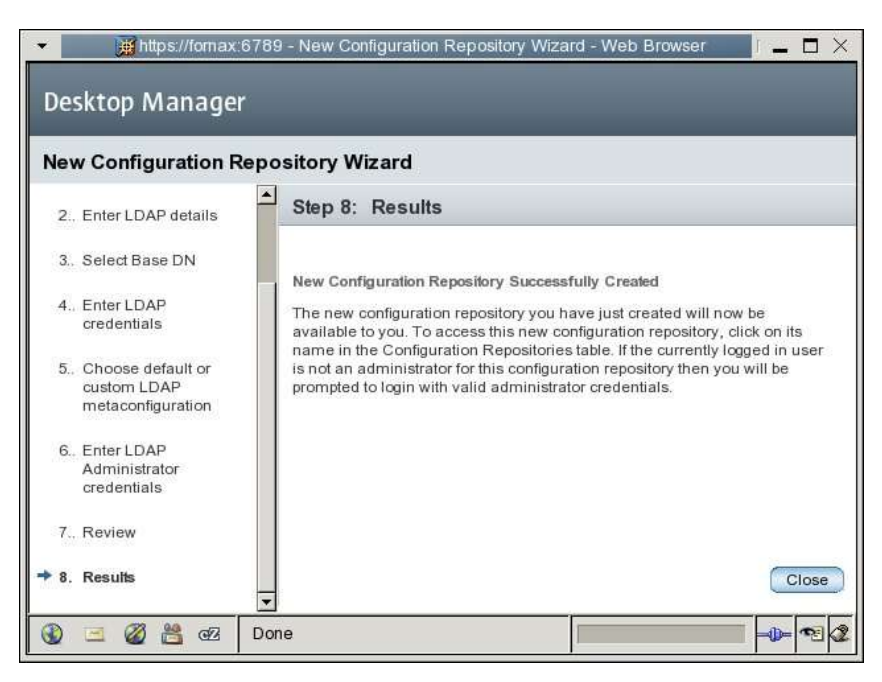

Click 'Close' and you're back on the 'Configuration Repositories' screen, which will show the 'desktop' repository. Click on the name and you will be asked to log in. This time, use the 'dadmin' userid as you created in the Directory Server.

This will open the Sun Desktop Manager console that shows the domain and organization tree you built with the Directory Server console. See the following screen capture for reference.

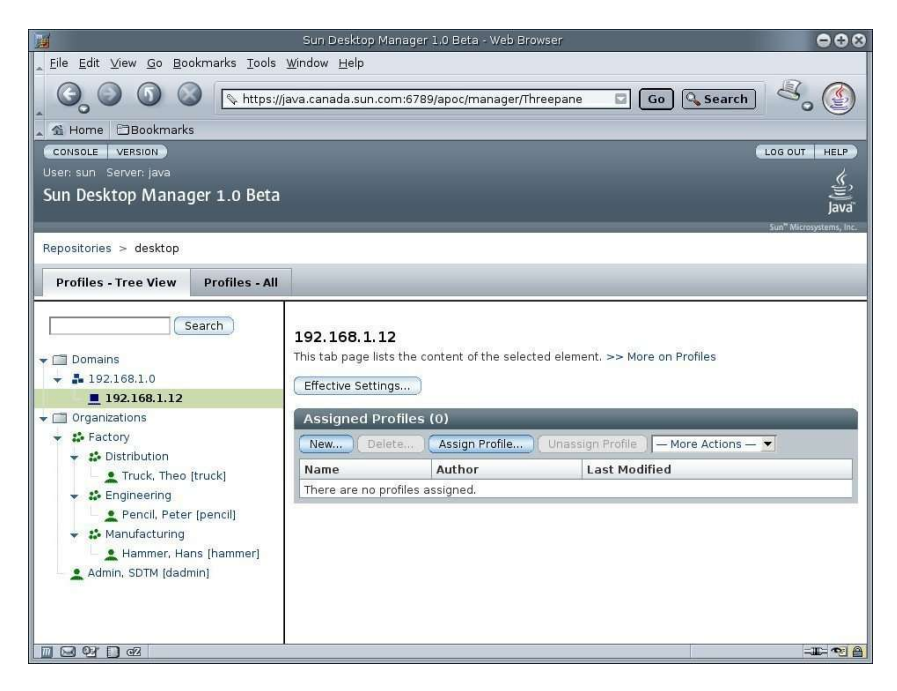

Switch from 'Profiles -- Tree View' to 'Profiles -- All' and create a couple of Domain Profiles and Organization Profiles. In the former, change Mozilla's proxy server, and in the latter, change the GNOME display background image.

| Content Area Frame - Web Browser |                                                  |                    |                    |                         |                              |                       |  |
|----------------------------------|--------------------------------------------------|--------------------|--------------------|-------------------------|------------------------------|-----------------------|--|
| <u>F</u> ile <u>E</u>            | dit ⊻iew <u>G</u> o <u>B</u> ookmarks <u>T</u> o | ols <u>W</u> indow | <u>H</u> elp       |                         |                              |                       |  |
| G,                               | ) 🕥 🕥 搔 htt                                      | ps://java.can      | ada.sun.com:6789/a | poc/mar                 | ager/Onepane?Onepa Go Search | 8. 🔮                  |  |
| 🐒 Hoi                            | me 🖹 Bookmarks                                   |                    |                    |                         |                              |                       |  |
| eposito                          | ories > desktop                                  |                    |                    |                         | 51                           | m" Microsystems, inc. |  |
| Profi                            | les - Tree View Profiles                         |                    |                    |                         |                              |                       |  |
| 11011                            | ies - free tien - fromes                         |                    |                    |                         |                              |                       |  |
| All Do                           | omain Profiles (2)                               | - •                | _                  | -                       |                              |                       |  |
| 28                               | Name                                             | *                  | Author             | ۵                       | Last Modified                | <u>م</u>              |  |
|                                  | FactoryProfile                                   |                    |                    |                         | 2006.03.21 03:08:31 MST      |                       |  |
|                                  | WarehouseProfile                                 |                    |                    |                         | 2006.03.21 03:08:09 MST      |                       |  |
| All O                            | rganization Profiles (4)                         |                    | _                  |                         | - dffind                     |                       |  |
|                                  | AdmProfile                                       | Author             | ۵                  | 2006.03.21.03:08:44 MST |                              | <u> </u>              |  |
|                                  | DtrProfile                                       | -                  |                    | 2006.03.21 03:09:26 MST |                              | _                     |  |
|                                  |                                                  | -                  |                    | 2006.0                  |                              |                       |  |
| Γ                                | EngProfile                                       |                    |                    |                         |                              |                       |  |
|                                  | EngProfile<br>MfgProfile                         |                    |                    | 2006.0                  | 3.21 03:09:14 MST            |                       |  |
|                                  | EngProfile<br>MfgProfile                         |                    |                    | 2006.0                  | 3.21 03:09:14 MST            |                       |  |

Back in the directory console, you see that SDTM has added a 'services' entry to your suffix in which it stores a tree with configuration information. This will repeat itself at various levels when you assign profiles to organizations, users, or domains.

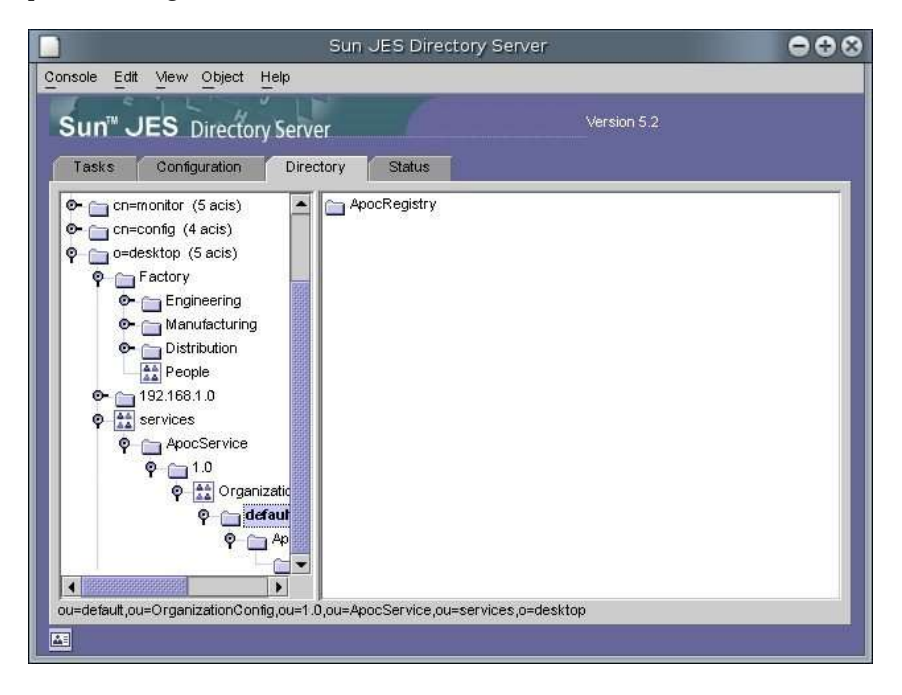

In the SDTM console, select Engineering in the tree on the left, click 'Assign Profile' on the right and choose 'EngProfile'. This profile will now be used for Peter Pencil and all his colleagues in the Engineering department.

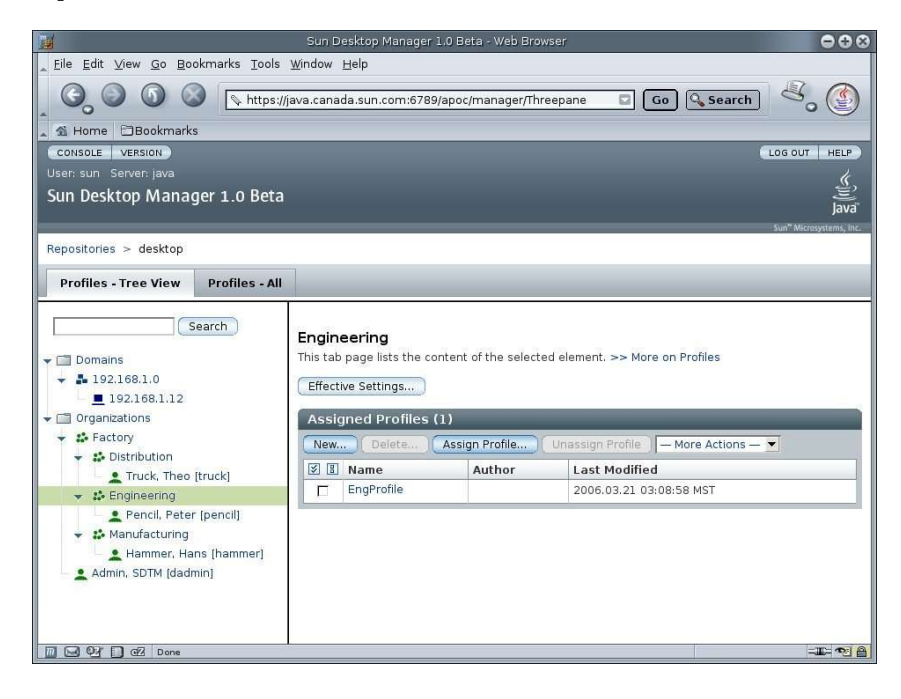

000 Sun Desktop Manager 1.0 Beta - Web Browser M \_ <u>F</u>ile <u>E</u>dit <u>V</u>iew <u>G</u>o <u>B</u>ookmarks <u>T</u>ools <u>W</u>indow <u>H</u>elp S S S S Attps://java.canada.sun.com:6789/apoc/manager/Threepane C Go Search ₹. ۞ Home Bookmarks LOG OUT HELP User: sun Server: j () Java Sun Desktop Manager 1.0 Beta Repositories > desktop Profiles - Tree View Profiles - All Search 192.168.1.12 This tab page lists the content of the selected element. >> More on Profiles 🕶 🛄 Domains + 192.168.1.0 Effective Settings... 192.168.1.12 Assigned Profiles (0) 🕈 🗂 Organizations 👻 😫 Factory New... Delete... Assign Profile... Unassign Profile - More Actions - 💌 👻 🍰 Distribution Name Truck, Theo [truck]
 Engineering Author Last Modified There are no profiles assigned. Pencil, Peter [pencil]
 Manufacturing
 Hammer, Hans [hammer] Inherited Profiles (1) Admin, SDTM [dadmin] Name Assigned To FactoryProfile Domains / 192.168.1.0 Done Pd Done 11: ~ A

In the same way, assign the 'FactoryProfile' to server 192.168.1.12.

Assign the 'AdmProfile' to the SDTM admin.

| <u>H</u>                                                                            | Sun Desktop Manager 1                                                                                                    | .0 Beta - Web Brow | ser          |             | •••                                 |  |
|-------------------------------------------------------------------------------------|----------------------------------------------------------------------------------------------------|--------------------|--------------|-------------|-------------------------------------|--|
| <u>_ E</u> ile <u>E</u> dit <u>V</u> iew <u>G</u> o <u>B</u> ookmarks <u>T</u> ools | <u>W</u> indow <u>H</u> elp                                                                                                    |                    |              |             |                                     |  |
| _ O_ O O O _ https://                                                               | java.canada.sun.com:6789/                                                                                                    | apoc/manager/Thre  | epane 🖸      | Go 🔍 Search | ۲. 🕑                                |  |
| A Home Bookmarks                                                                    |                                                                                                    |                    |              |             |                                     |  |
| CONSOLE VERSION                                                                     |                                                                                                    |                    |              | (           | LOG OUT HELP                        |  |
| User: sun Server: java                                                              |                                                                                                    |                    |              |             | k.                                  |  |
| Sun Desktop Manager 1.0 Beta                                                        |                                                                                                    |                    |              |             | E lava                              |  |
|                                                                                     |                                                                                                    |                    |              |             | Sun <sup>™</sup> Microsystems, Inc. |  |
| Repositories > desktop                                                              |                                                                                                    |                    |              |             |                                     |  |
|                                                                                     | 1                                                                                                    |                    |              |             |                                     |  |
| Profiles - Iree view Profiles - All                                                 |                                                                                                    |                    |              |             |                                     |  |
| ✓                                                                                   | Admin, SUIM This tab page lists the content of the selected element. >> More on Profiles Effective Settings Assigned Profiles (1) New Delete Assign Profile — More Actions — |                    |              |             |                                     |  |
| Truck, Theo [truck]                                                                 | 🗵 🗄 Name                                                                                                    | Author             | Last Modifie | d           |                                     |  |
| - # Engineering                                                                     | AdmProfile                                                                                                    |                    | 2006.03.21 0 | 3:08:44 MST |                                     |  |
|                                                                                     |                                                                                                    |                    |              |             |                                     |  |
| Done                                                                                |                                                                                                    |                    |              |             | - IF 🔁 🔒                            |  |

When you finally switch back to the DS console, you can explore the combination of what you configured yourself and what was added by the SDTM Web Console.

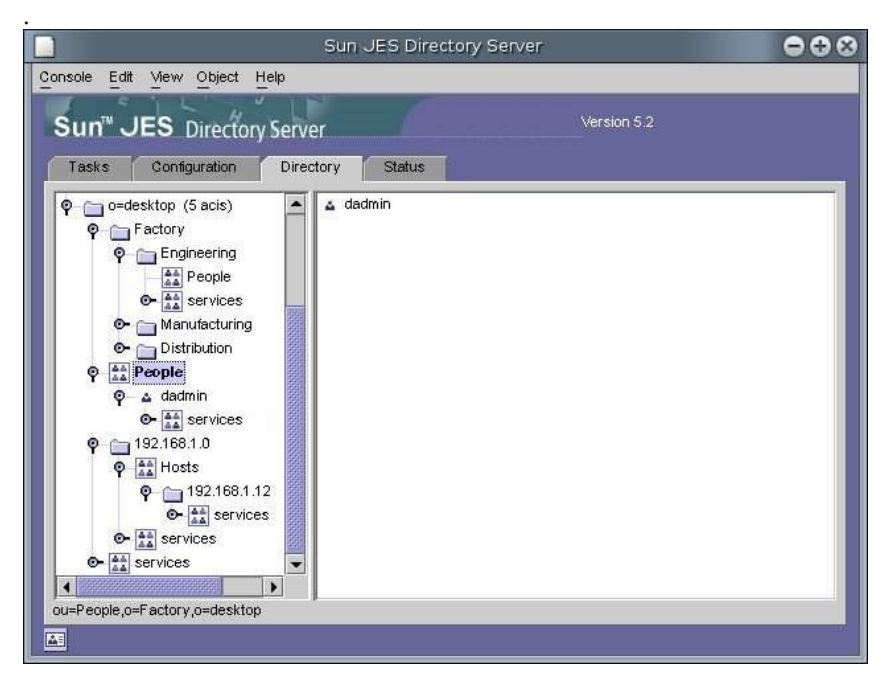

# Wrap-Up

As we mentioned in the beginning, this interactive way of configuring the directory is not a scalable method suitable for adding and configuring thousands of users. However, it is a good starting point to see what needs to happen. The logical next step is to export what you configured into an LDIF file (see the example LDIF file available from BigAdmin). Exporting is easiest when done from the Directory Server console under the 'Tasks' tab (refer back to the second screen capture).

If you want to use this LDIF file as the starting point for your larger Sun Desktop Manager deployment, you have to be careful when to take this snapshot. You could choose to do it after the organizations, users, and domains are configured but before the SDTM console has added the 'services' entries, in which case your LDIF scripts will only create users but not assign profiles. Or you could take your snapshot at the end, resulting in a more complex LDIF file, but with the opportunity to have your scripts do the SDTM profile assignments as well.